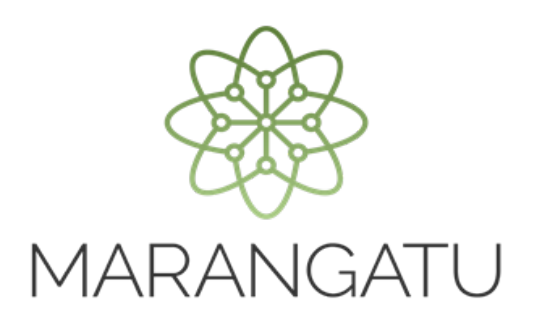

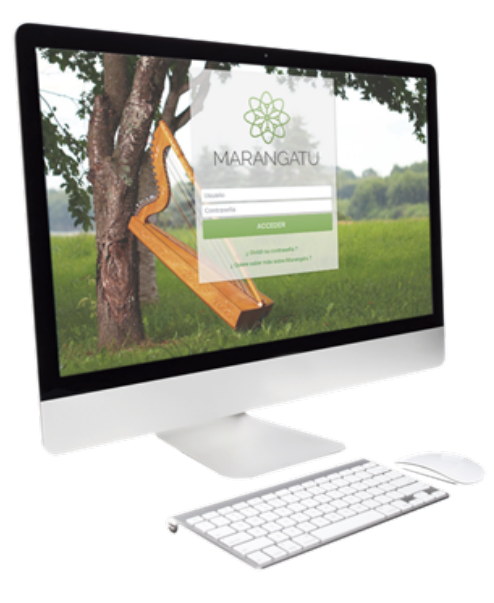

### Generar archivo para presentación de la DJI – Ajustes de precios

A través del Software HECHAUKA

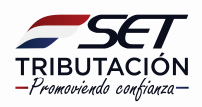

#### Importante

Una vez realizado el registro de los despachos de exportación afectados al Ajuste de precio, deberá generar el archivo para su presentación a la Administración Tributaria.

**Paso 1**: Ingresar en el software Hechauka y desplegar la lista de opciones disponible Luego seleccionar la opción **Generar Archivo.** 

| Hachauka di kisis 🛛 Comu  |                                       |             |                            |
|---------------------------|---------------------------------------|-------------|----------------------------|
| Hechauka 🖶 Inicio 🎬 Consu |                                       |             |                            |
|                           | TRIBUTACIÓI<br>-Premoviendo confiacea | N HEC       | CHAUKA                     |
|                           |                                       |             |                            |
|                           | ≡                                     |             | Declaraciones Informativas |
|                           | NAVIERA<br>RUC 80000001               | CONOSUR S.A | Therar Archivo Opciones    |
|                           | Declaraciones                         | Estados     | Ajuste Precios             |

| Hechauka | 希 Inicio | 🖩 Consultar DV |               |                            |                     |           |         |                     |
|----------|----------|----------------|---------------|----------------------------|---------------------|-----------|---------|---------------------|
|          |          |                | 1             | RIBUTAC<br>Promoviendo con | CIÓN<br>fianza—     | HE        | ECHAUKA |                     |
|          |          | E              | ≡             | _                          | _                   |           | Declara | ciones Informativas |
|          |          |                |               | NAVIE<br>RUC 80000         | RA CON<br>2001 dv 3 | OSUR S.A  | ٥       | •                   |
|          |          |                | Declaraciones |                            |                     | 🗅 Estados | L' Aj   | iuste Precios       |

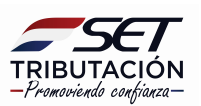

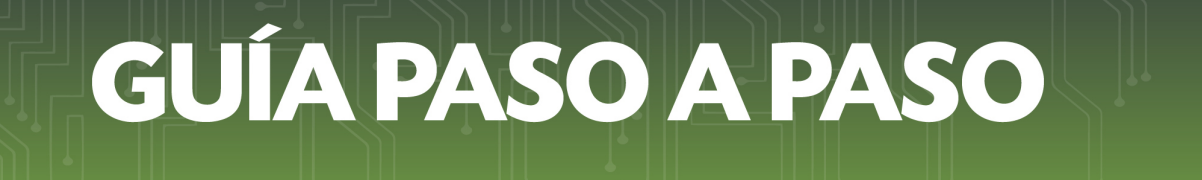

Paso 2: Posteriormente, deberá presionar el botón Ajuste de Precios.

| Archivo Ayuua     |                                                                                                    |                                                                             |
|-------------------|----------------------------------------------------------------------------------------------------|-----------------------------------------------------------------------------|
| Hechauka 🖶 Inicio |                                                                                                    |                                                                             |
|                   | Iciones<br>80000001   NAVIERA CONOSUR S.A                                                            |                                                                             |
|                   |                                                                                                    | <ul> <li>Declaraciones Informativas</li> <li>Estados Financieros</li> </ul> |
|                   | Mediante este módulo podrá preparar la<br>información para ser presentada en el Sistema<br>Marangatú | 图 Ajuste de Precios                                                         |

**Paso 3:** Luego, deberá seleccionar de la lista el tipo de movimiento a generar, si tuvo despachos de exportación durante un determinado periodo deberá seleccionar "Con Movimiento", caso contrario "Sin Movimiento".

| Archivo Ayuda     |                                                                                                    |
|-------------------|----------------------------------------------------------------------------------------------------|
| Hechauka 希 Inicio |                                                                                                    |
| Hechauka          | Sin Movimientos Sin Movimientos Vouce Vouce Vou |
|                   |                                                                                                    |

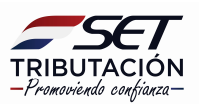

Paso 4: Luego, seleccionar de la lista si la declaración es Original o Rectificativa.

| , seniro , iyooo  |                                                                                                    |
|-------------------|----------------------------------------------------------------------------------------------------|
| Hechauka 希 Inicio |                                                                                                    |
|                   | Sources<br>Sources<br>So |
|                   | 80000001 NAVIERA CONOSUR S.A  Ajuste de Precios  Criterios  Tipos de Movimientos  Tipos de Present, ción  ORIGINAL  RECUTICATIVA                                                                                                    |
|                   | B Generar Volver                                                                                                    |

Paso 5: Seleccionar de la lista el periodo fiscal que desee presentar.

| Exportar Declaraciones                                                                         |                       |
|------------------------------------------------------------------------------------------------|-----------------------|
| Ajuste de Precios                                                                              |                       |
| Criterios<br>Tipos de Movimientos                                                              | Tipos de Presentación |
| Con Movimientos 🔹                                                                              | ORIGINAL -            |
| Ejercicio Fiscal<br>07/2014 -<br>02/2014                                                       |                       |
| 08/2014<br>09/2014<br>10/2014<br>11/2014                                                       |                       |
| 12/2014<br>01/2015<br>02/2015<br>02/2015<br>02/2015<br>04 cho y un monto total de (G) <b>0</b> |                       |
| 05/2015                                                                                        |                       |

**Importante:** En caso que la DJI-AP que desee presentar sea Sin Movimiento deberá seleccionar el Año y Mes.

| Exportar Declaraciones<br>🏝             |                       |
|-----------------------------------------|-----------------------|
| Ajuste de Precios                       |                       |
| Tipos de Movimientos<br>Rin Maximiantos | Tipos de Presentación |
| Año Mes<br>2014 - Julio -               |                       |
| 🖪 Generar 🏾 🕈 Volver                    |                       |

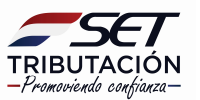

**Paso 6:** Una vez seleccionado el periodo fiscal a presentar, la aplicación mostrará la cantidad de despachos registrados para dicho periodo y el monto total, el cual corresponde a la suma del 10% de IRACIS/IRAGRO de cada despacho.

| Ajuste de Precios<br>Criterios<br>Tipos de Movimientos<br>Con Movimientos<br>Ejercicio Fiscal<br>02/2015<br>Senerar<br>Volver | Exportar Declaraciones                                                              |                                     |
|----------------------------------------------------------------------------------------------------|-------------------------------------------------------------------------------------|-------------------------------------|
| Criterios<br>Tipos de Movimientos<br>Con Movimientos<br>Ejercicio Fiscal<br>02/2015<br>Senerar<br>Volver                      | Ajuste de Precios                                                                   |                                     |
| 🖻 Generar 🐂 Volver                                                                                                    | Criterios<br>Tipos de Movimientos<br>Con Movimientos<br>Ejerciclo Fiscal<br>02/2015 | Tipos de Presentación<br>ORIGINAL 👻 |
| 3 despachos y un monto total de (G) 200.928.393                                                                               | 🖻 Generar 🔸 Volver                                                                  | 00.928.393                          |

**Paso 7:** Una vez confirmado los datos presionar el botón **GENERAR**, se desplegará la ventana para que seleccione la ubicación del archivo, donde se guardará el archivo generado.

| Exportar Declaracione                                                    | 2S                                                                                                    |   |
|--------------------------------------------------------------------------|----------------------------------------------------------------------------------------------------|---|
| Ajuste de Precios                                                        | Buscar carpeta ? 🗙                                                                                                    |   |
| Tipos de Movimientos<br>Con Movimientos<br>Ejercicio Fiscal<br>02/2015 • | Image: Secretaria       Image: Secretaria         Image: Secretaria       Image: Secretaria         Image: Secretaria       Image: Secretaria | 1 |
| 🖺 Generar 🕈 Volver                                                       | Carpeta: MIPC                                                                                                    |   |
| <b>3</b> despachos y un monto                                            | Crear nueva carpeca Aceptar Cancelar                                                                                                    |   |

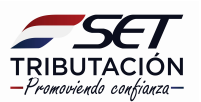

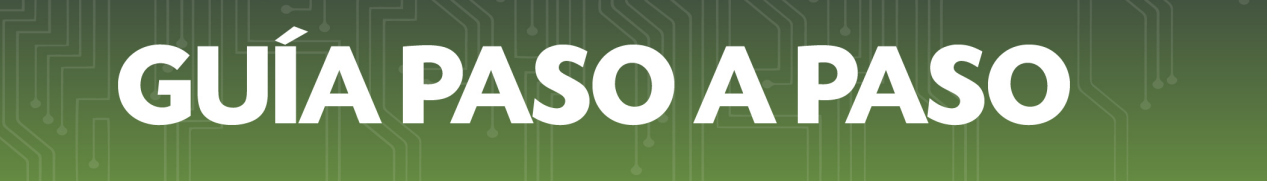

Paso 8: Una vez generado el archivo la aplicación emitirá el siguiente mensaje.

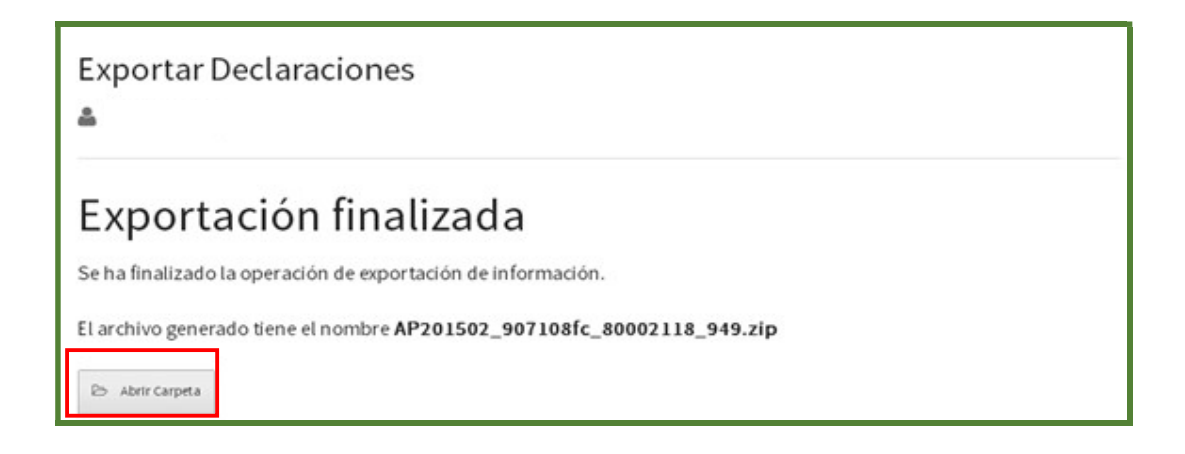

**Paso 9:** Posteriormente, puede verificar el archivo generado en la carpeta correspondiente.

| Nueva carpeta                                                                                                    |  |  |  |  |
|----------------------------------------------------------------------------------------------------|--|--|--|--|
| Archivo Edición Ver Favoritos Herramientas Ayuda                                                                                                    |  |  |  |  |
| 🔇 Atrás 👻 📀 👻 🏂 Búsqueda 💫 Carpetas 🛄 •                                                                                                    |  |  |  |  |
| Dirección 🛅 C:(Documents and Settings)                                                                                                    |  |  |  |  |
| Tareas de archivo y carpeta       AP201502_907108fc_800021         Image: Compartine sta carpeta       Image: Compartine sta carpeta         Image: Compartine sta carpeta       Image: Compartine sta carpeta |  |  |  |  |
| Otros sitios 🔶                                                                                                    |  |  |  |  |
| @ Escritorio                                                                                                    |  |  |  |  |

#### Dirección de Asistencia al Contribuyente y de Créditos Fiscales 11/2020

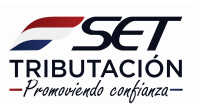